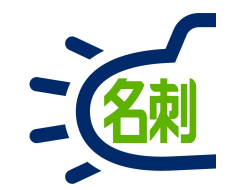

## Salesforce Authenticatorのログイン方法

Salesforce Authenticatorの利用

1

### スマートフォンでのログイン

# スマホアプリSalesforce Authenticatorの入手

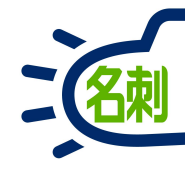

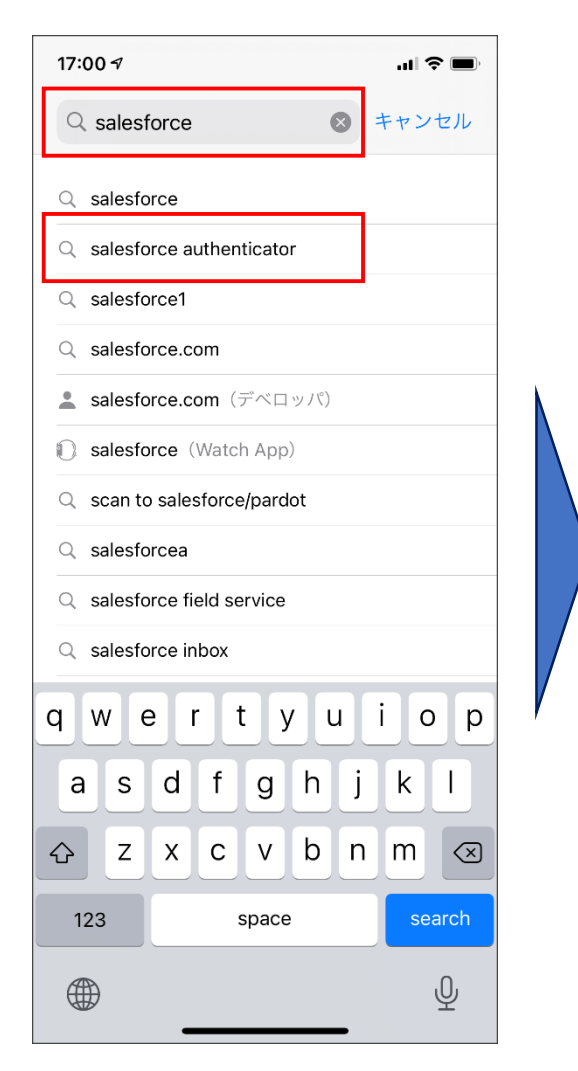

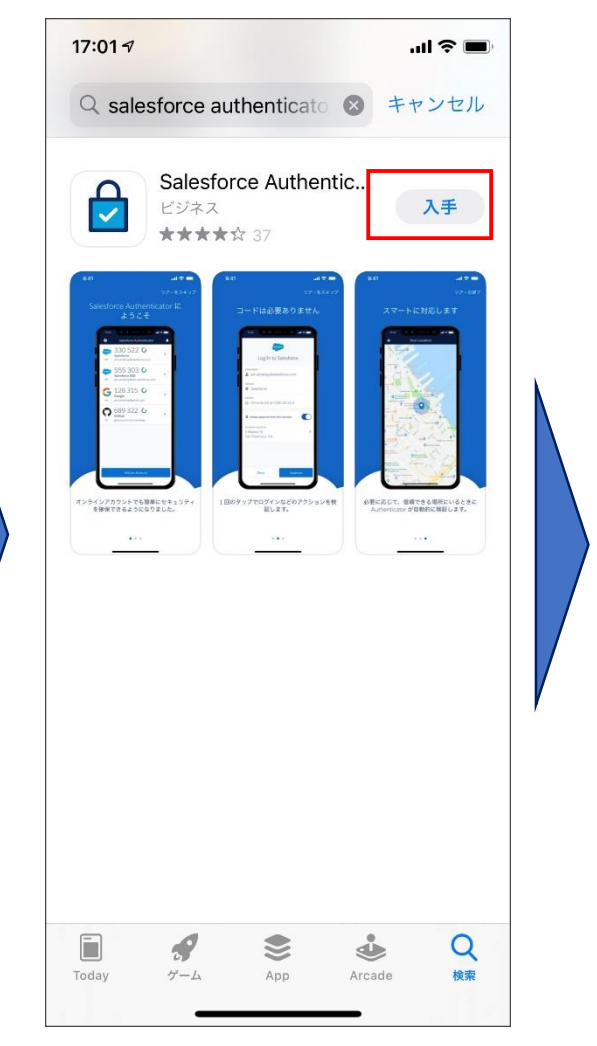

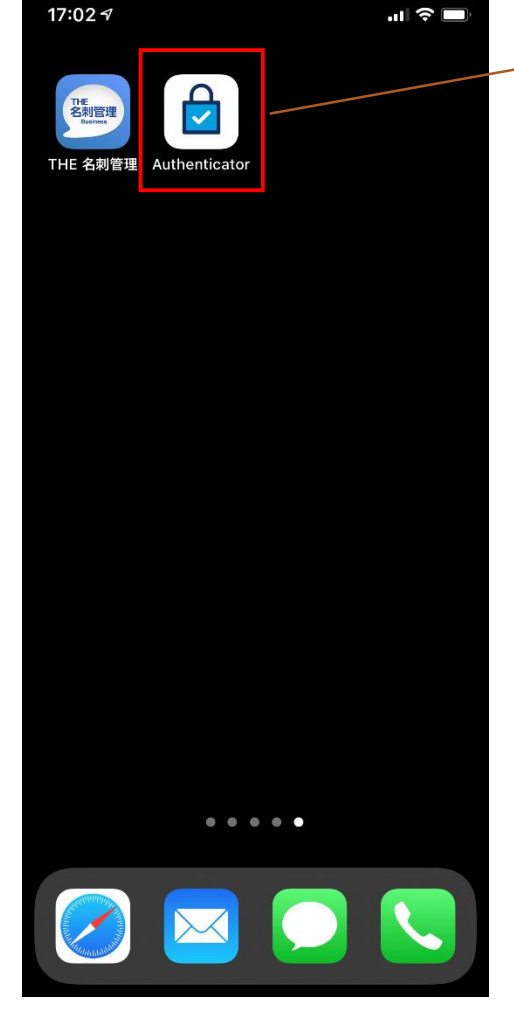

#### アプリストアで無償で入手できます

アプリのセットアップは割愛します

①アプリストアで「salesforce」 もしくはアプリ名で検索します。 「Salesforce Authenticator」

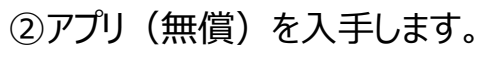

③スマホにインストールされれば
 完了です。

スマートフォンでのログインの手順

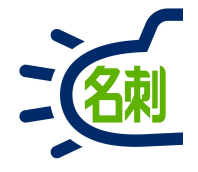

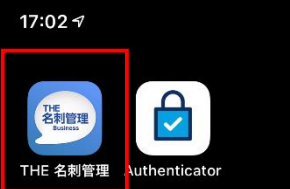

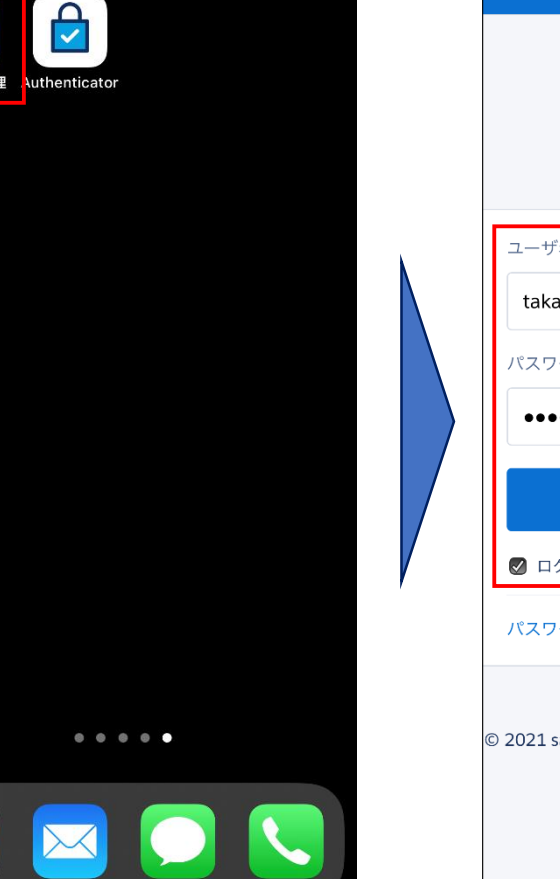

ul 🗟 🗖

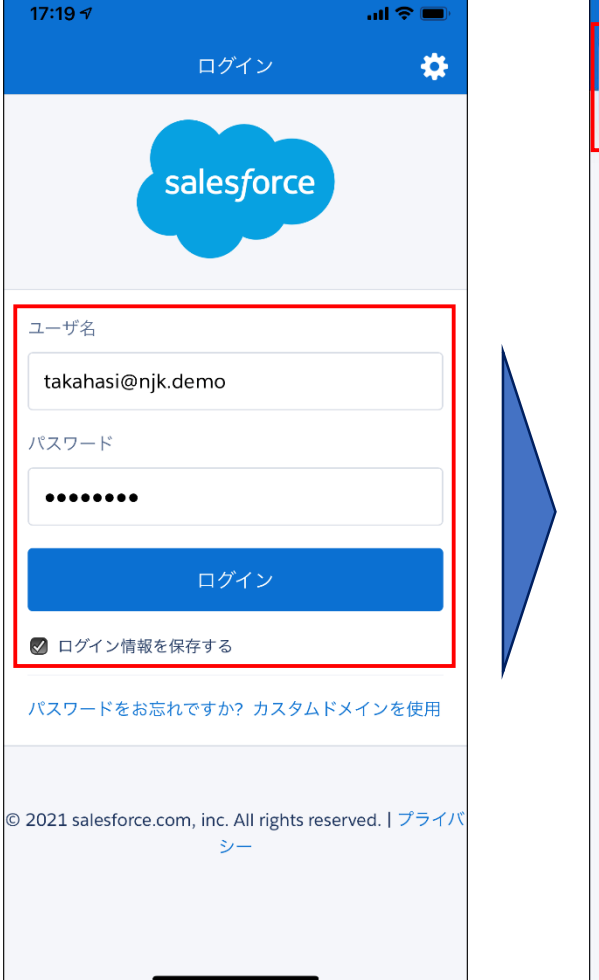

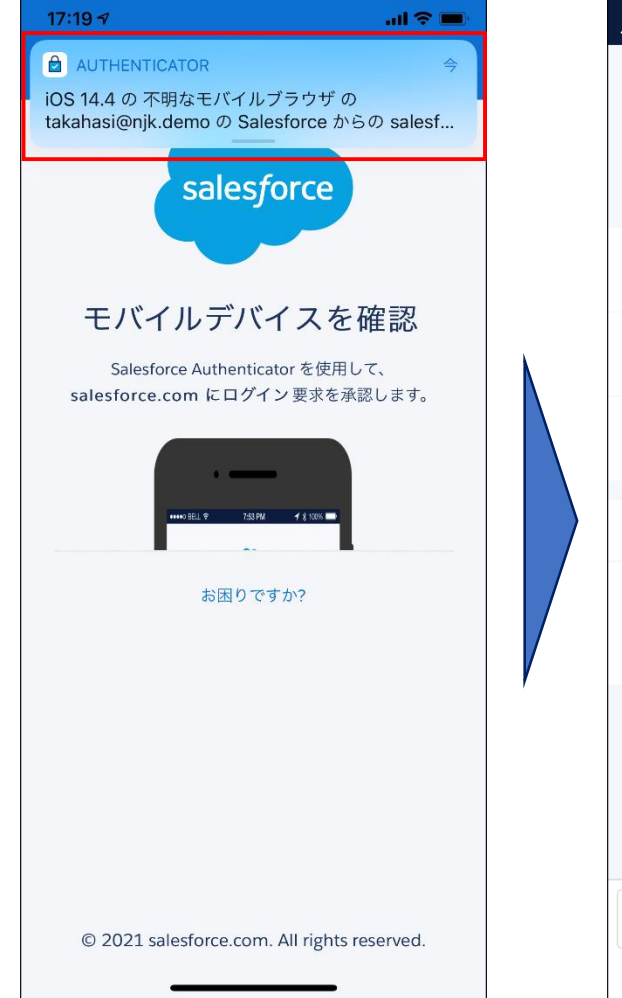

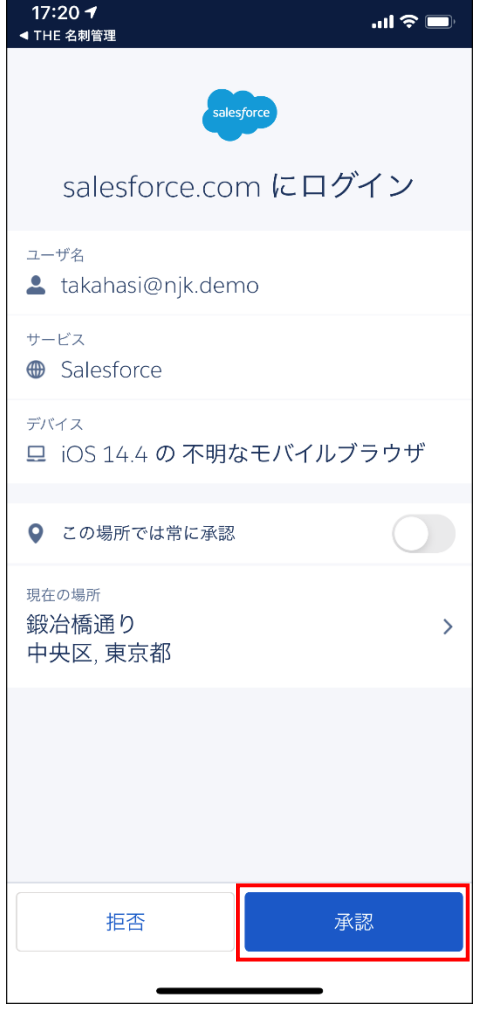

①「名刺ソナー」アプリを起動しま す。 ②「ユーザ名」「パスワード」を入力し 「ログイン」ボタンをタップします。 ③通知の「AUTHENTICATOR」 をタップします。

④「Salesforce Authenticator」が起動します。「承認」ボタンタップ

スマートフォンでのログインの手順

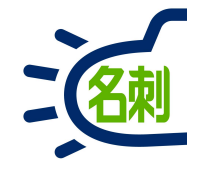

17:18 🔊 ... 🗢 🔳 ログイン \*

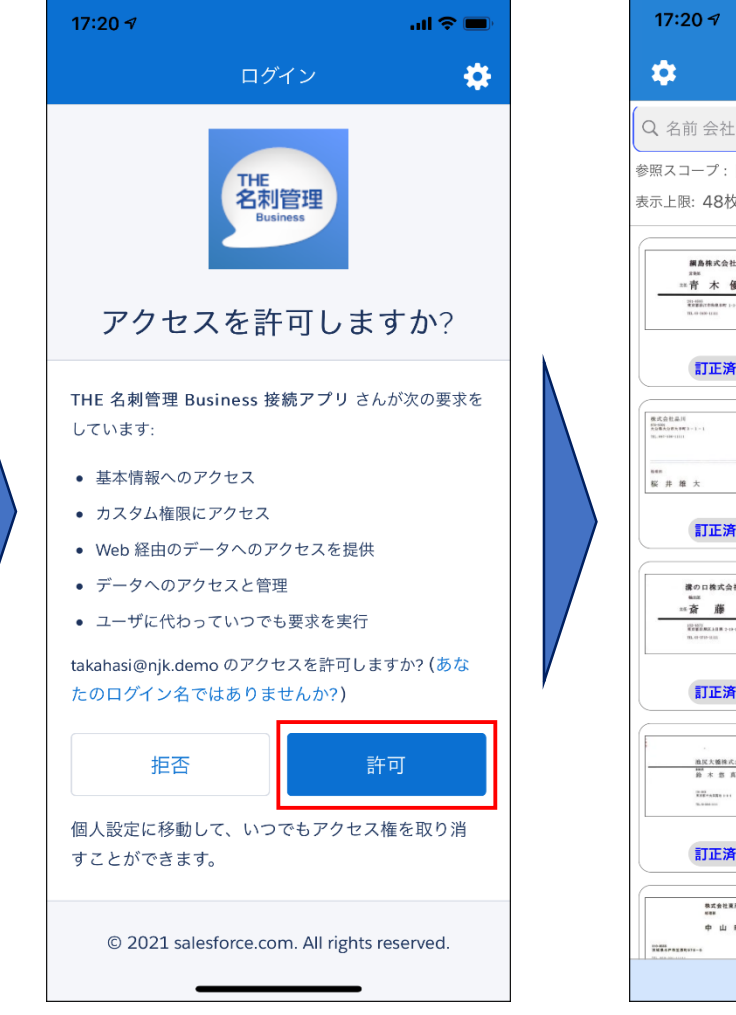

リスト表示 選択 **E** Q 名前 会社名 所属 電話(連絡先A) メール 参照スコープ:**自分の名刺** <del>6</del>33 ÷ 更新順 🗸 🗸 表示上限: 48枚中48枚表示 主任 網島株式会社 青木 優太 ==青木優太 綱島株式会社 訂正済み(手動) 碇信二 株式会社品川 訂正済み(手動) 主任 講の口株式会社 斎藤 颯 \*\*斎 藤 颯 溝の口株式会社 訂正済み(手動) 副部長 油灰大植株式会社 鈴木 悠 真 鈴木 悠真 池尻大橋株式会社 訂正済み(手動) Ο 株式会社東戸塚 中山縣人 中山 暖人 卅구스카루르虎

#### 【ポイント】

本多要素認証はログイン時に必須となりますが 次回「名刺ソナー」起動時はログイン処理が省 かれますので、

「名刺ソナー」アイコンをタップすると、⑦のログイン後の画面となります。

つまり、ログアウト処理をしなければ、認証は 初回設定時のみで、いままで通りの動作となりま す。

⑤多要素認証が承認され ログインが進みます。 ⑥OAuth認証の確認画面 「許可」ボタンタップ ⑦ログイン出来ました

## PCブラウザでのログイン

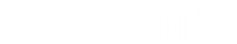

# PCブラウザでのログインの手順

※通常はこれでログイン出来ます。

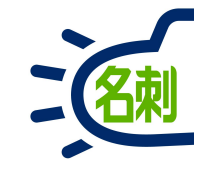

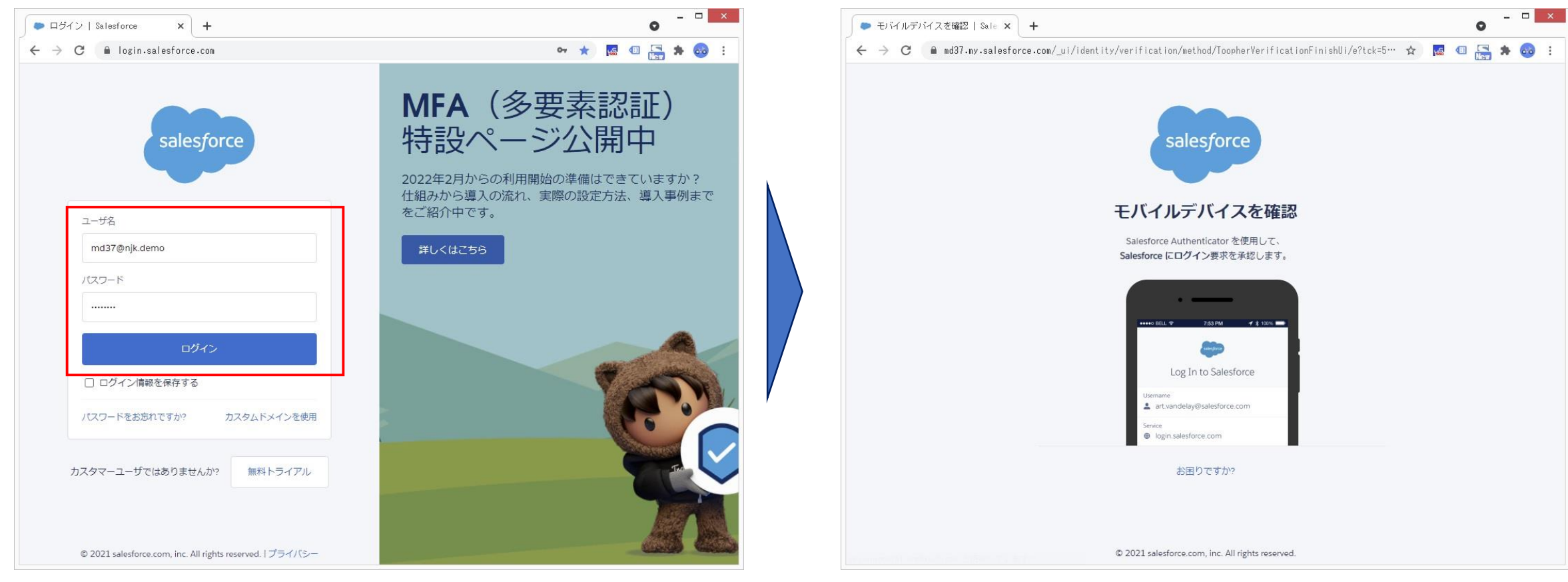

#### ①「ユーザ名」「パスワード」を入力し「ログイン」ボタンをタップします。 ②多要素認証を求められます、設定したスマホの認証アプリが 自動で起動し、通知も表示されます。

# PCブラウザでのログインの手順

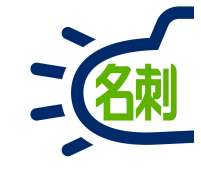

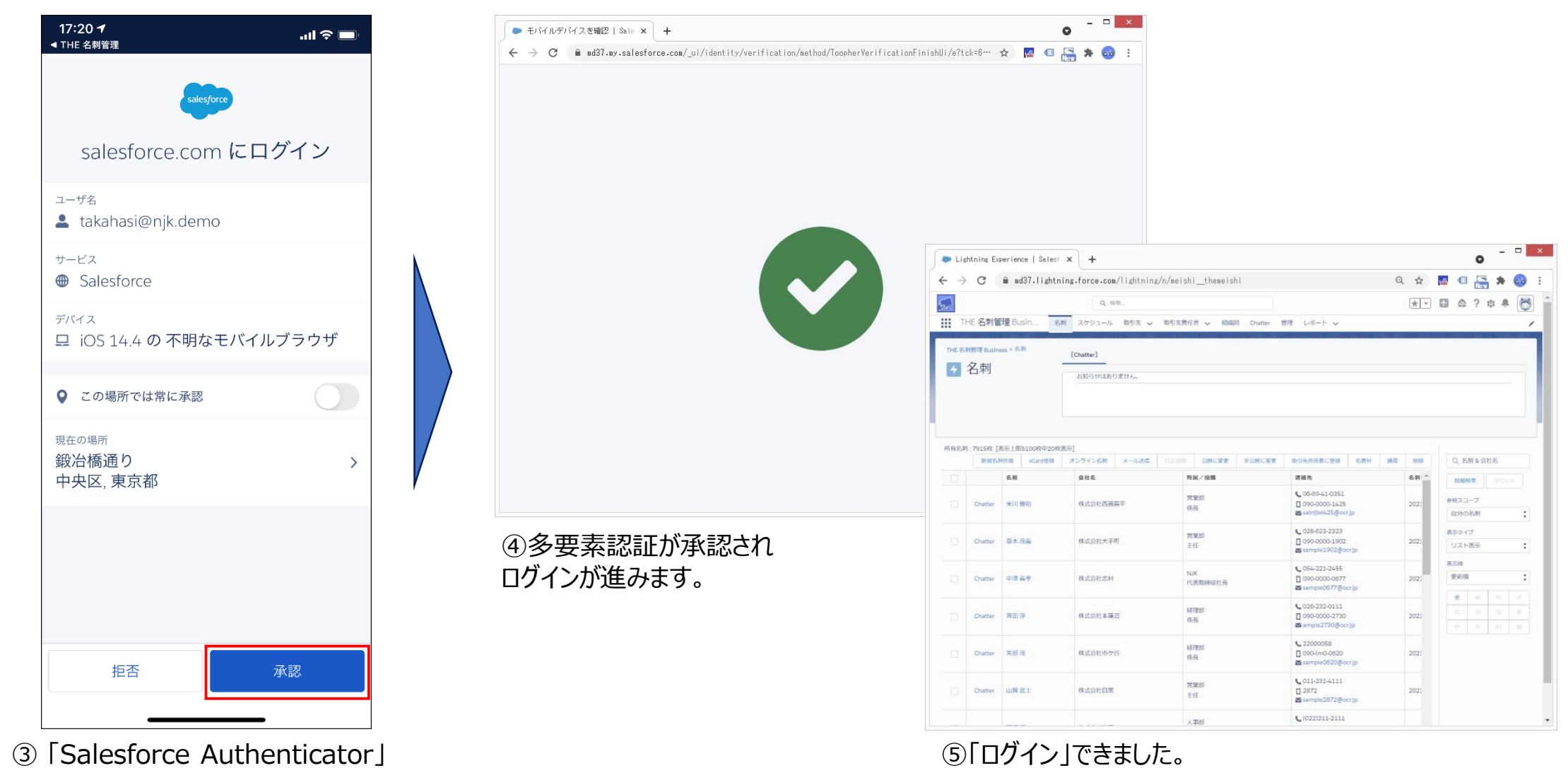

が起動します。「承認」ボタンタップ

困ったら・サポート

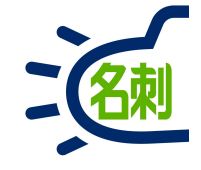

#### メーカーサポートURL

https://usonar.co.jp/meishi-sonar/support/

# 導入設定マニュアル サービスご利用マニュアル FAQ(よくある質問) お知らせ ダウンロード お問い合わせフォーム

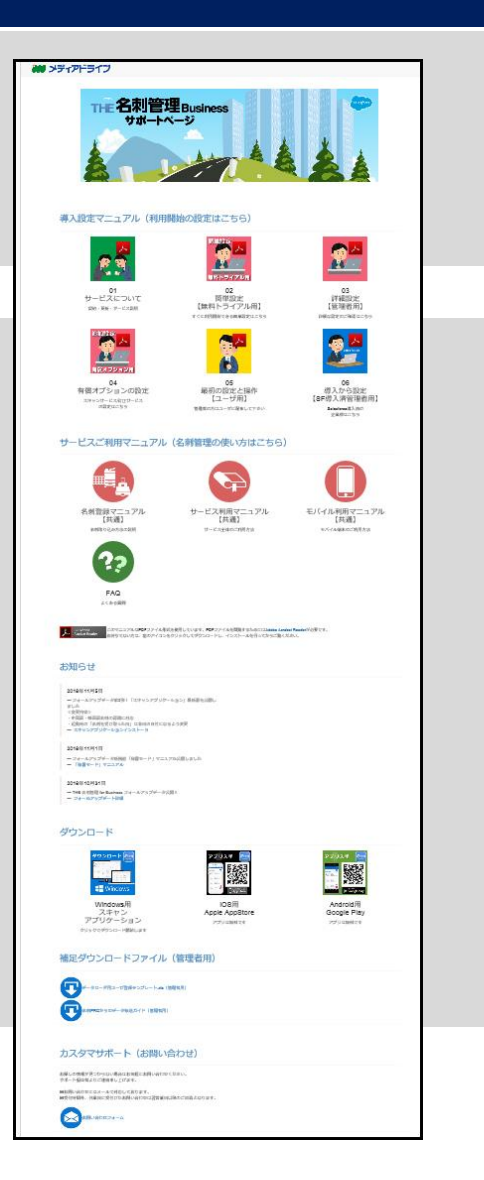

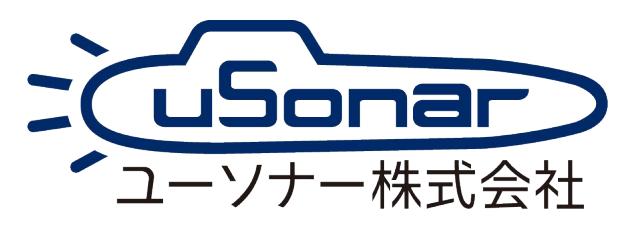